# 1. 動作環境について

本システムをご利用頂ける環境は下記の通りです。

【OS について】 Windows 7以上

【ブラウザー について】 Google Chrome

- 2. Google Chromeの起動方法とシステムへのログイン
  - 2-1. Google Chromeのインストール方法
    - ①Yahooから「グーグルクローム」と検索し、「Chrome ウェブブラウザ Google」 を選びます。

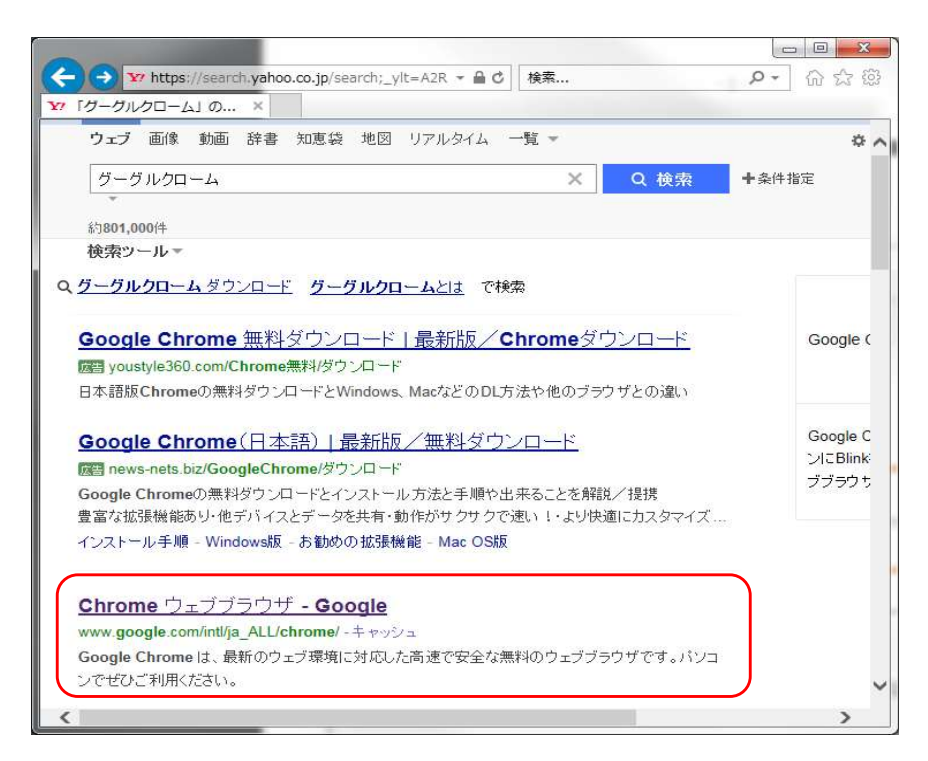

②ページ中央「Chrome をダウンロード」ボタンを押します。

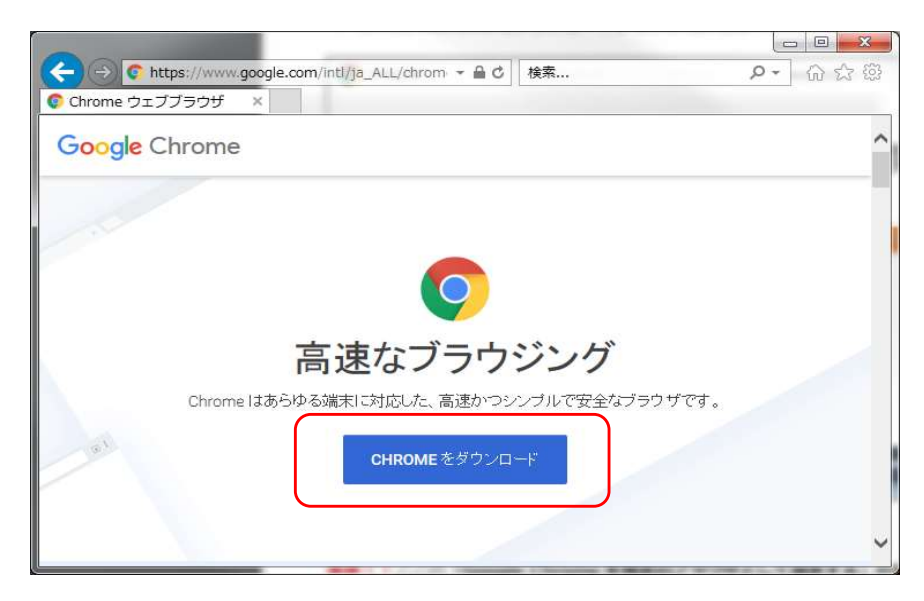

### ③「同意してインストール」ボタンを押します。

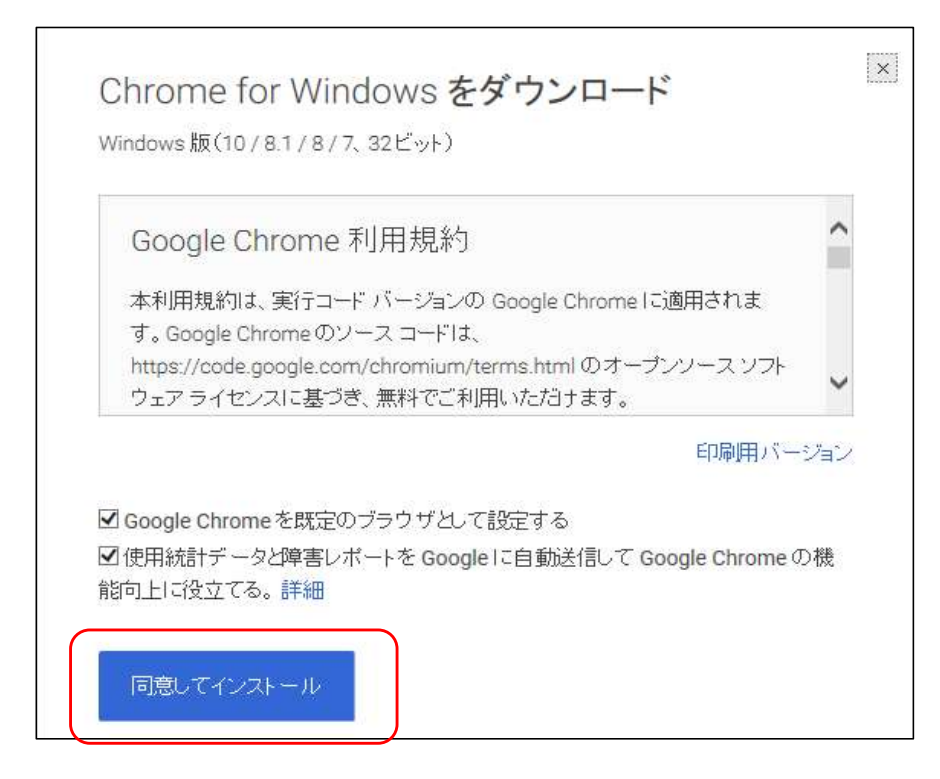

④下記のメッセージが出た場合の対処方法

「このアプリケーションを実行しますか?」→「はい」または「実行」 「コンピュータへの変更を許可しますか?」→「はい」

⑤ダウンロードに続き、インストールが始まります。

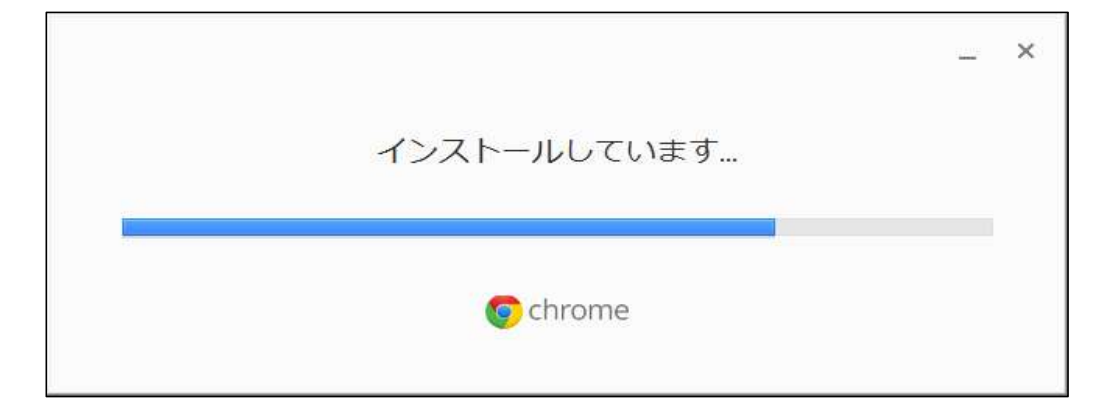

⑥インストールが完了し、デスクトップに「Google Chrome」のショートカット アイコンが作成されます。

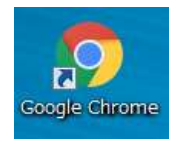

### 2-2. システムの起動方法

①デスクトップにある下記のショートカットアイコンをダブルクリックします。

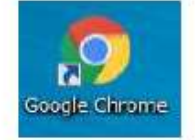

②下記のURLのページをGoogle Chromeで開きます。

https://www.e-seishin.ip/pure-websvs/login.php

③塾コード・パスワードを入力しログインします。

|   | as su contrara ( inclusio) www.elseis.co.35 bruis.wisestatio0.co.bub | x   |
|---|----------------------------------------------------------------------|-----|
|   |                                                                      |     |
| - |                                                                      |     |
|   | 沖縄県統一プレ入試システム へよ                                                     | 522 |
|   | B⊐− <sup>p</sup>                                                     |     |
|   | パスワード                                                                |     |
|   | 0945 097                                                             |     |
|   |                                                                      |     |

④トップ画面が表示されます。

| test/welcome.php | A 🛃                           |                                                                   |                                                                            |                                                                                     |
|------------------|-------------------------------|-------------------------------------------------------------------|----------------------------------------------------------------------------|-------------------------------------------------------------------------------------|
|                  |                               | - Cil (220                                                        | * •                                                                        | 1                                                                                   |
| 沖縄県統一プレ入試第1回     |                               | 001:誠伸社                                                           | ログアウト                                                                      |                                                                                     |
| 普绿               | パスワード変更                       |                                                                   |                                                                            |                                                                                     |
| 科目別得点入力          | お知らせ情報サイト                     |                                                                   |                                                                            |                                                                                     |
|                  | 沖縄県統一プレ入試第1回<br>登録<br>利目別得点入力 | 沖縄県統一プレ入試第1回       登録       パスワード変更       科目別得点入力       お知らせ情報サイト | 沖縄県統一プレ入試第1回     001: 誠伴社       登録     パスワード変更       科目別得点入力     お知らせ情報サイト | 沖縄県統一プレ入試第1回     001:誠伊社     ログアウト       登録     パスワード変更       科目別得点入力     お知らせ情報サイト |

2-3. トップ画面がマニュアルと異なり崩れた感じになっている場合

①ブラウザ右上の「三」をクリックし、メニュー内にある「設定」をクリック

②「閲覧履歴データの削除」にある「キャッシュされた画像とファイル」のみに チェックを入れ、データを削除ボタンをクリック

③トップ画面を再度読み込みます。

## 3. トップ画面について

3-1. トップ画面

| <ul> <li>O https://www.e-cexhin.jo/pure-w × +</li> <li>← → C O a e-seishin.jo/pure-wrebs</li> </ul> | ys-text/welcome.php     | o - □ ×<br>* 🛯 🖬 🖏 🗯 💿 : |         |
|----------------------------------------------------------------------------------------------------|-------------------------|--------------------------|---------|
| 沖縄県統一プレ入試                                                                                           | 2024年度沖縄県統一プレ入試 第1回     | 001:誠伸社 ログアウト            | X=>TU   |
| 成績結果<br>データ 全体集計<br>データ                                                                             | エントリー登録<br>得点入力 科目別得点入力 | バスワード変更<br>お知らせ情報サイト     | /-1 -// |
|                                                                                                    |                         |                          | ― 操作エリア |
|                                                                                                    |                         |                          |         |

- ①メニューエリア
  - ・成績結果データボタン 成績結果閲覧画面を操作エリアに表示します。 素点データ・志望校判定データ・個人成績をダウンロード出来ます。 ※PDFファイルはWEB画面上でプレビュー可能。
  - ・全体集計データボタン プレ入試結果を集計・分析したデータを閲覧出来ます。
  - ・エントリー登録ボタン
     エントリー一覧画面を操作エリアに表示します。
     エントリー情報の登録・修正・削除が出来ます。
  - ・得点入カボタン
     得点入力画面を操作エリアに表示します。
     受験生単位で5科目の得点結果を登録・修正出来ます。
  - ・科目別得点入カボタン
     科目別得点入力画面を操作エリアに表示します。
     科目単位で得点結果を登録・修正出来ます。
  - ・パスワード変更ボタン
     パスワード変更画面に移動します。
     パスワードの変更が出来ます。
  - ・ログアウトボタン ログアウトします。
  - ・お知らせ情報サイトボタン
     プレ入試 INFORMATION画面に移動します。

2操作エリア

メニューエリアで押されたボタンの画面が表示されます。

4. パスワードの変更について

最初にログインした時にパスワードの変更を推奨します。

- 4-1. 画面説明
  - ①パスワード変更画面
    - パスワードの変更が出来ます。

| パスワード変        | 更画面           |  |
|---------------|---------------|--|
| ちぃパスワード       | 必須            |  |
| 所しいパスワード      | 必須            |  |
| 所しいパスワード (確認) | 必須            |  |
| 戻る 更新         |               |  |
| 更新            | 0 <del></del> |  |

- 4-2. パスワードの変更方法
  - ①メニューエリアにある「パスワード変更」ボタンを押します。
  - ②パスワード変更画面に移動します。
  - ③古いパスワード・新しいパスワード・新しいパスワード(確認)を入力します。 ※パスワードは4桁以上8桁以内の数字で入力します。
  - ④「更新」ボタンを押して変更を完了します。

# 5. 成績結果データについて

### 成績結果データ画面から素点データ・志望校判定データをダウンロード出来ます。

5-1. 画面説明

| 🕲 https://www.e-seishin.jp/pure-w 🗙 🔜          | phpmyadmin.db.sakura.nejp / m 🗙 📔 🕇 | o - ¤ >                      |
|------------------------------------------------|-------------------------------------|------------------------------|
| ← → C iii e-seishin.jp/pure-webs               | sys-test/welcome.php                | ¢ 🏝                          |
| 沖縄県統一プレ入試                                      | 2024年度沖縄県統一プレ入試 第1回                 | 001:誠伸社 ログアウト                |
| 成績結果     全体集計       データ     データ                | エントリー登録       得点入力       科目別得点入力    | パスワード変更<br>お知らせ情報サイト         |
| ファイル名<br><sup>3</sup> 001 kojindata 202301.pd: | f ダウンロード プレビュー                      | 0                            |
| <sup>3</sup> 001_2023 DAI 1 DATA.pdf           | ダウンロード プレビュー                        | ダウン <mark>ロードプレビューボタン</mark> |
| 001_2023 DAI 1 DATA.xls                        | ダウンロード                              |                              |

5-2. ファイルのダウンロード方法 ①メニューエリアの「成績結果データ」ボタンを押します。

②操作エリアにファイルの一覧が表示されます。

③ファイル名を確認し、ダウンロードまたはプレビューのボタンをクリックします。

ダウンロードボタンを押した場合 ダウンロード操作が開始されますので任意の場所を指定します。

プレビューボタンを押した場合(PDFファイルのみ) Web上でPDFファイルが閲覧出来ます。

# 6. 全体集計データ

### 集計データを参照できます。

### 6-1. 画面説明

| ブレス試集計データ閲覧               | × Ma php    | MyAdmin      |               | ×   +         |                                        | 0                 | <u> </u> |   |
|---------------------------|-------------|--------------|---------------|---------------|----------------------------------------|-------------------|----------|---|
| → C 🔒 e-seishin.jp/p      | ure-websys- | test/pure-to | taldata/pure- | totaldata.php |                                        |                   | \$       | 1 |
|                           |             |              |               |               |                                        |                   |          |   |
| プレ入試集計データ閲覧               | Ī           |              |               |               | 沖縄県                                    | 統一プレ入試            |          |   |
| 得点度数分布図(平均点               | ā・偏差値)      |              |               |               | 平成 30 年                                | 度                 |          |   |
| 平 <mark>成</mark> 30年度プレ入試 | <u>第1回</u>  | 第2回          | 第3回           | ファイナル         | 沖縄                                     | 県統一               |          |   |
|                           |             |              |               |               |                                        |                   | 24E      |   |
|                           |             |              |               |               |                                        | レ                 |          |   |
| 志望校別集計表                   |             |              |               |               |                                        | =-₽/              | X        |   |
| 平成30年度プレ入試                | <u>第1回</u>  | 第2回          | 第3回           | ファイナル         |                                        | 「三」               | ×.       |   |
|                           |             |              |               |               | 29: 参加人                                | 年間の実績! 数・信頼度 No.7 |          |   |
|                           |             |              |               |               | (有)誠伸社<br>(有)誠伸社                       | **(               | 2        |   |
| 2                         |             |              |               |               | 10000001010101010101010101010101010101 | Sterner Hell HELD | 10_3     |   |

# 6-2. プレ入試集計データの閲覧方法

①閲覧したい回のリンクをクリックします。上部では、得点度数分布図(平均点・偏差値)、 下部では志望校別集計表を閲覧することができます。

②任意で選択したプレ入試集計データが表示されます。

7. エントリー登録について

エントリー画面は3つの画面から構成されており登録・編集・削除が出来ます。

- 7-1. 画面説明
  - ①エントリーー覧画面

登録されたエントリー情報の一覧が確認出来ます。

| 沖縄                    | 県紙                     | 充一プ <mark>レ</mark> 入      | 試                      |               | 2024年度沖                   | 縄県統一                               | ·プレ入試                       | <mark>第1回</mark>  |                              | 001                         | :誠伯                       | 1社 [                 |                            | ブアウト                  |                 |
|-----------------------|------------------------|---------------------------|------------------------|---------------|---------------------------|------------------------------------|-----------------------------|-------------------|------------------------------|-----------------------------|---------------------------|----------------------|----------------------------|-----------------------|-----------------|
| 成編<br>デ               | 責結果<br>一夕              | 全体集計<br>データ               | t                      | [             | エントリー登録                   | 禄                                  | 目別得点入                       | <b>л</b>          |                              |                             | [                         | パスパ                  | フード索<br><mark>知らせ</mark> ば | E更<br>青報サイ            | ۲ <b>۲</b>      |
| エン                    | トリ                     | )— 一覧                     |                        |               | 入力部                       | 动日:9                               | 9月10日                       | ].                |                              | した結                         | 切日                        |                      |                            |                       |                 |
| エン                    |                        | )— 一覧                     |                        |               | 入力部                       | 时日:9<br>志望校                        | 9月10日                       | ]                 | — )<br>#1                    | 人力純肉車                       | 时日<br>中2                  | 内申                   | 中3                         | 内申                    |                 |
| 形規会                   | は別                     | )— 一覧<br><sup>受験番号</sup>  | Æ                      | 8             | 入力#<br>第一                 | 时日:9<br>志望校<br>第二                  | 9月10日<br>第三                 | ₽₽₩               | 中1<br>5排                     | く力編<br>内申<br>4科             | 初日<br>中2<br>5科            | 内申<br>4科             | 中3<br>5科                   | 内申<br>4科              |                 |
| レン<br>新規会<br>処理<br>修正 | ・トリ<br>編章<br>111月<br>9 | <u>受験番号</u><br>001        | <b>氏</b><br>テスト        | 名花子           | 入力<br>第一<br>0281          | 初日:9<br>志望校<br>第二<br>0312          | 9月10日<br>第三<br>0291         | 中学校<br>240        | 中1<br>5相<br>20               | 人力結<br>内申<br>4科<br>19       | 切日<br>中2<br>5料<br>24      | 内申<br>4科<br>15       | 中3<br>5科<br>22             | 内申<br>4科<br>10        | 安臣              |
| レン<br>新規会<br>感正<br>修正 | ・トリ<br>課題<br>9<br>1    | <b>受験番号</b><br>001<br>002 | <b>Б</b><br>725<br>725 | 名<br>花子<br>太郎 | 入力第<br>第一<br>0281<br>0011 | 时间日:9<br>志望枝<br>第二<br>0312<br>0032 | 9月10日<br>第三<br>0291<br>0042 | 中学校<br>240<br>032 | <b>+11</b><br>544<br>20<br>5 | 人力結<br>内申<br>4料<br>19<br>15 | 切日<br>中2<br>5科<br>24<br>6 | 内申<br>44<br>15<br>16 | 中3<br>544<br>22<br>7       | 内申<br>444<br>10<br>17 | <u>変更</u><br>変更 |

# ②エントリー登録画面

塾生の新規登録を行います。

| D Inter (Ver | nessite a j | isia Intesi/www.e | se this 12 more wet hour because | anticipations, respective setup |            |                                                                                                    |      |         |         |       | ŵ    |
|--------------|-------------|-------------------|----------------------------------|---------------------------------|------------|----------------------------------------------------------------------------------------------------|------|---------|---------|-------|------|
| A生情報         | 登録          |                   |                                  |                                 |            |                                                                                                    |      |         |         |       |      |
| しい行き論        | ti isti     |                   |                                  |                                 |            |                                                                                                    |      |         |         |       |      |
| No 19.01     | RUBE        | 10.00             | .58                              |                                 | <b>金华校</b> | And a state of the state of the | 4446 |         | 02954   | @3Pi# | in a |
| 4 .T.(B).    | •: #:#      | - Lacas           | 4                                |                                 | ×          |                                                                                                    |      | 514 414 | 514 415 | 511 4 | A    |
| and in the   |             |                   |                                  |                                 |            |                                                                                                    |      |         |         |       |      |

#### ③エントリー編集画面

エントリーの編集・削除を行います。

| ← ⇒ C            | ▲ 保護された通信   https://www.e-seishin.jp/pure-webs… | ☆ : |
|------------------|-------------------------------------------------|-----|
| 塾生情報             | 編集                                              |     |
| 性別               | 9                                               |     |
| 受験番号             | 003                                             |     |
| 氏名 (姓)           | 宫城                                              |     |
| 氏名 (名)           | 冬子                                              |     |
| 第一志望校            | 0362:那覇国際 国際 🔻                                  |     |
| 第二志望校            | 0361:那覇国際 普通 🔹                                  |     |
| 第三志望校            | 0211:首里普通 🔻                                     |     |
| 中学校              | 055:浦西中学校 🔻                                     |     |
| 中1内申5科           | 23                                              |     |
| 中1内申4科           | 20                                              |     |
| 中2内申5科           | 22                                              |     |
| 中2内申4科           | 19                                              |     |
| 中3内申5科           | 20                                              |     |
| the state of the | 10                                              |     |

7-2. エントリーの新規登録方法

①エントリーー覧画面から「新規登録」ボタンを押します。

②操作エリアにエントリー登録画面が表示されます。

③必要項目やその他の項目を入力します。

④「登録」ボタンを押すと確認メッセージが表示されますので「OK」を押して登録を 完了します。

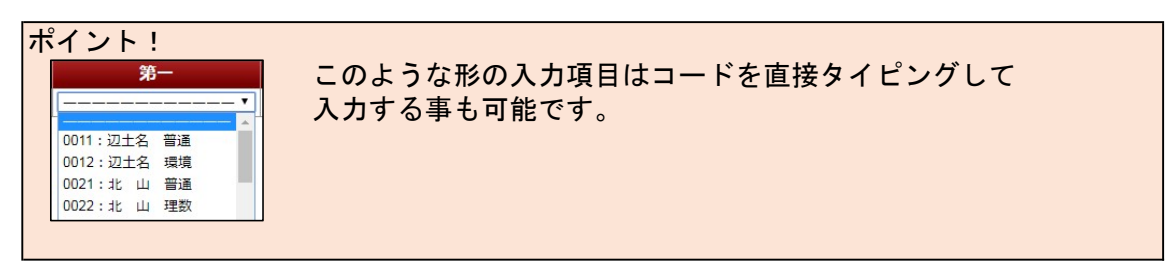

7-3. エントリーの編集方法

①エントリーー覧画面から編集したい塾生を探し「変更」ボタンを押します。

- ②エントリー編集画面に移動しますので、変更したい項目を編集します。
- ③「変更」ボタンを押すと確認メッセージが表示されますので」「OK」を押して編集を 完了します。

7-4. エントリーの削除方法

①エントリーー覧画面から削除したい塾生を探し「変更」ボタンを押します。

②エントリー編集画面に移動します。

③「削除」ボタンを押すと確認メッセージが表示されますので」「OK」を押して削除を 完了します。

削除された受験番号は再度使用できません。

7-5. 確定ボタンの機能

画面の右下に「確定」ボタンがあります。 「確定」ボタンを押すことにより、誠伸社へ入力完了を知らせる機能です。

7-6. CSV出力ボタンの機能

画面の左下に「CSV出力」ボタンがあります。 「CSV出力」ボタンを押すことにより、入力したエントリーをCSVファイルとして ダウンロード出来ます。 得点入力画面は1つの画面で上部に登録・編集機能、下部に一覧機能と別れた構成になっています。

#### 8-1. 画面説明

### ①得点入力画面

| 沖縄県統一           | プレ入試        |     |    | 2024     | 年度沖絡        | <b>毗県統一</b> | プレフ      | 、 <mark>試</mark> 第: | 10            |                       |     |                |            |      |     | 001: | 成伸社   | ログアウ  | 7    |
|-----------------|-------------|-----|----|----------|-------------|-------------|----------|---------------------|---------------|-----------------------|-----|----------------|------------|------|-----|------|-------|-------|------|
| 成績結果<br>データ     | 全体集計<br>データ |     |    | エント<br>得 | リー登録<br>点入力 | 利           | 目別得      | 点入力                 |               |                       | ,   | 《スワード:<br>お知らせ | 変更<br>情報サイ | F    |     |      |       |       |      |
| 得点入力            |             |     |    |          |             | *1          | 已述問<br>別 | <b>入力締</b><br>堕集計点  | 切日:9月<br>数は各科 | <b>9日(月)</b><br>目の太枠植 | ¥   | に入力            | してくだ       | さい。  |     |      |       |       |      |
| 受験者             | 号           | 採点  | CD | 科目       | 大問1         | 大問          | 12       | 大問3                 | 大問4           | 大問5                   | 大問6 | 大間7            | / 大間       | 88 大 | 問9  | 大間10 | 大問11  | 大問12  | 合計   |
|                 |             |     | 1  | E        | 5           | 5           |          | 5                   | 5             | 5                     |     | ]              |            |      |     |      |       |       | 25   |
|                 |             | -   | 2  | ***      | -           |             |          |                     |               |                       |     | 1              |            |      |     |      |       | _     | 0    |
| 402. = 7 1 + 47 |             |     | 4  | ±X       | 3           |             |          |                     |               |                       |     |                |            |      |     |      |       |       | 0    |
| 102: 7 AP       | •           |     | 3  | 央        |             |             |          |                     |               |                       |     |                |            |      |     |      |       |       |      |
|                 |             |     | 4  | 埋        |             |             |          |                     |               |                       |     |                |            |      |     |      |       |       |      |
|                 |             |     | 5  | 社        |             |             |          |                     |               | -                     |     |                |            |      |     |      |       |       |      |
| 更新              |             |     |    |          |             |             |          |                     |               |                       |     |                |            |      |     |      |       |       |      |
| 受験番号            | 氏名          |     |    | 採点       | CD          | 科目          | 大問1      | 大問2                 | 2 大問3         | 大問4                   | 大問5 | 大問6            | 大問7        | 大問8  | 大問9 | 大問1  | 0 大問1 | 1 大問1 | 2 合計 |
|                 |             |     |    |          | 1           | 王           | 10       | 10                  | 5             | 5                     | 10  |                |            |      |     |      |       |       | 40   |
|                 |             |     |    |          | 2           | 数           | 3        | 3                   | 2             | 2                     | 3   | 1              | 2          | 2    | 2   | 2    | 8     |       | 30   |
| 101             | テスト         | 花子  |    |          | 3           | 英           | 2        | 2                   | 2             | 2                     | 2   | 2              | 2          | 2    | 2   | 2    | 2     |       | 22   |
|                 |             |     |    |          | 4           | 理           | 3        | 3                   | 3             | 3                     | 1   | 2              | 3          | 2    | 5   |      |       |       | 25   |
|                 |             |     |    |          | 5           | 社           | 4        | 4                   | 4             | 3                     | 4   | 4              | 8          |      |     |      |       |       | 31   |
|                 |             |     |    |          | 1           | 王           |          |                     |               |                       |     |                |            |      |     |      |       |       |      |
| 102             |             |     |    |          | 2           | 数           |          | _                   | _             |                       |     |                |            |      |     |      | _     |       | _    |
| 102             | テスト         | 《即》 |    |          | 3           | 央           |          |                     |               | -                     |     |                |            |      |     | _    | _     |       |      |
|                 |             |     |    |          | 5           | 生           |          |                     |               |                       |     |                |            |      |     |      |       |       |      |
|                 |             |     |    |          | 5           | 11          |          |                     |               |                       |     |                |            |      |     |      |       |       |      |

下部 (一覧表示機能)

ト部 (啓録・編集構能)

### 8-2. 得点の登録・編集方法

①上部(登録・編集機能)にある受験番号をクリックし、登録・編集したい番号を選択します。

②下部になる得点情報が上部に反映されます。

③登録したい科目の行にある「採点」にチェック(入っている場合そのまま)を付けます。

④大問1~12に得点を入力します。

⑤「更新」ボタンを押すと確認メッセージが表示されますので「OK」を押して登録を完 了します。

⑥登録した内容が下部に反映されます。

ポイント!

大問1~12はテストのたびに大問数、得点の最大値は管理者により設定される 為に毎回変更します。

#### 8-3. 確定ボタンの機能

画面の右下に「確定」ボタンがあります。 「確定」ボタンを押すことにより、誠伸社へ入力完了を知らせる機能です。

8-4. CSV出力ボタンの機能

画面の左下に「CSV出力」ボタンがあります。 「CSV出力」ボタンを押すことにより、入力した得点情報をCSVファイルとして ダウンロード出来ます。 科目別得点入力画面では、任意で選択した科目に対し、得点の登録・編集を行う事が 出来ます。

#### 10-1. 画面説明

### ①科目別得点入力画面

| https://www.a-peishi | nje/pan-w 🗙 🔐 phymyadmen                                             | fliailtera-segri | - X -       | ł        |                |                 |             |            |                   |            |      |        | 0     |                  |
|----------------------|----------------------------------------------------------------------|------------------|-------------|----------|----------------|-----------------|-------------|------------|-------------------|------------|------|--------|-------|------------------|
|                      | <ul> <li>e-seishin.jp/puni-ieebsys-tos//</li> <li>content</li> </ul> | area w           | Vahool (422 | N 157 WA | introje TARE - | 20 <b>5</b> 5 s | ni Savar Ar |            | E2. KET: 1747     | 1.22.97    |      |        |       | 🚡 🗯 🔇            |
| 縄県統一プ                | レ入試                                                                  | 2024年度           | 中縄県統一       | -プレ入試    | :<br>第1回       | 6/- <b>1</b>    | 4.40.00.10  |            | A. 10-11 (-1-1-1) |            |      | 001:誠  | 伸社    | ログアウ             |
| は積結果                 | -<br>全体集計<br>データ                                                     | エントリー愛得点入力       | ž録          | 4目別得点入   | <b>ற</b>       |                 |             | パスワ-<br>お知 | - ド変更<br>うせ情報サ-   | <u>۲</u> ۲ |      |        |       |                  |
| 科目別得点                | 入力                                                                   |                  |             |          |                |                 |             |            |                   |            |      |        | ,     |                  |
| 国語数学                 | 英語理科社会                                                               | ※記述              | 問題集計        | 点数は各科    | 目の太枠           | 欄               | に入力し        | てくださ       | い。                |            |      | 表      | 表示生徒委 | र : <b> </b> すべて |
| 受験番号                 | 氏名                                                                   | 大問1              | 大問2         | 大問3      | 大問4            | 大問5             | 大問6         | 大問7        | 大問8               | 大問9        | 大問1( | ) 大問11 | 大問1   | 2 <b>合</b> 計     |
| 101                  | テスト花子                                                                | 5                | 3           | 5        | 4              | 10              |             |            |                   |            |      |        |       | 27               |
| 102                  |                                                                      | 3                | 5           | 2        | 4              | 10              |             |            | _                 |            |      |        |       | 24               |
| 103                  | ダミー A<br>ガミー B                                                       | 6                | 4           | 2        | 2              | 9               |             | -          | -                 | -          |      |        |       | 15               |
| 101                  |                                                                      | 7                | 3           | 3        | 3              | 3               |             |            |                   |            |      |        |       | 19               |
| 105                  |                                                                      |                  | -           |          |                | L               | -           | 10         |                   | 12         |      |        | E     |                  |

下部(更新ボタン)

### 10-2. 科目別得点の登録・編集方法

①上部の科目選択ボタンをクリックし科目を選択します。
 ※科目変更時に確認メッセージが表示されます。
 そのまま科目を変更したい場合は「OK」ボタンを押します。
 保存したい場合は「キャンセル」を押し、科目変更をキャンセルします。

メッセージ:科目変更前に更新を行い入力内容を保存して下さい。

②選択された科目の得点を得点入力欄で入力します。

③得点を入力し、tabキーを押下し次の項目に移動すると得点合計が表示されます。

④「更新」ボタンを押すと登録が完了します。

10-3.表示生徒数ボタンの機能

画面に表示する生徒数を設定します。 ※科目変更時と同様のメッセージが表示されます。